ขั้นตอนการรับสมัครโครงการธรรมศาสตร์ช้างเผือก/โครงการนักเรียนสามจังหวัดชายแดนภาคใต้ <u>สิ่งที่ผู้สมัครต้องเตรียม</u> 1.คอมพิวเตอร์ 2.อินเตอร์เน็ต 3.เครื่องปริ้นเตอร์ และเครื่องสแกน 5.เอกสารการสมัคร เพื่อสแกนรวมเป็น 1 ไฟล์ PDF ขนาดไม่เกิน 20 MB

## •

โรงเรียน

<u>ขั้นตอนที่ 1</u> คัดเลือก ตรวจสอบ

โรงเรียนพิจารณารับรองคุณสมบัติของนักเรียนครบถ้วน ตามที่กำหนดในประกาศการรับสมัครที่ www.tuadmissions.in.th

โดยส่งผู้สมัครได้ไม่เกินร้อยละ 5 ของนักเรียนม.6 แต่ไม่เกิน 10 คน

### <u>ขั้นตอนที่ 2</u> ออกหนังสือรับรอง

โรงเรียนทำหนังสือนำส่งรายชื่อ และจำนวนผู้สมัคร พร้อมรับรองคุณสมบัติ โดยผู้อำนวยการลงนามและ ประทับตราโรงเรียน และให้ผู้สมัครนำหนังสือรับรอง ปิดหน้าแบบฟอร์มใบสมัคร (คนละ 1 ชุด)

### <u>ขั้นตอนที่ 3</u> แจ้งผู้สมัคร

แจ้งให้ผู้สมัครดำเนินการสมัครด้วยตนเองตามขั้นตอน สมัครออนไลน์และดาวน์โหลดแบบฟอร์มใบสมัครที่ www.tuadmissions.in.th

การดำเนินการสมัครต้องดำเนินการภายใน วันที่ 1 – 16 มกราคม 2566 ผ่านระบบรับสมัครออนไลน์ เท่านั้น หากพ้นระยะวันเวลารับสมัครแล้ว จะไม่สามารถดำเนินการใดๆได้ **ขั้นตอนที่ 1** ตรวจสอบคุณสมบัติผู้สมัครจากประกาศ และดาวน์โหลดแบบฟอร์มใบสมัครที่ www.tuadmissions.in.th

ผู้สมัคร

### <u>ขั้นตอนที่ 2</u>

 ลงทะเบียนใช้งานระบบ TCAS 66 ที่ student.mytcas.com
ลงทะเบียนการสมัคร tuadmissions ที่ www.tuadmissions.in.th

### <u>ขั้นตอนที่ 3</u>

กรอกข้อมูลลงแบบฟอร์มใบสมัคร พร้อมเอกสารการสมัครเพื่อสแกนเอกสาร ทั้งหมดโดยเรียงลำดับตามประกาศ อัปโหลดเข้าระบบ www.tuadmissions.in.th

> **รูปแบบไฟล์ PDF 1 ไฟล์** ขนาดไม่เกิน 20 MB ตั้งชื่อไฟล์เป็น "ชื่อ นามสกุล"

### <u>ขั้นตอนที่ 4</u>

ตรวจสอบความถูกต้อง เช่น ข้อมูลส่วนตัว , ไฟล์ที่นำเข้าระบบ ,คณะ/สาขาที่เลือก

# <u>การสมัครเสร็จสิ้น</u>

ไม่เสียค่าใช้จ่ายในการสมัคร

5

## <u>ขั้นตอนการรับสมัคร</u>

### <u>ขั้นตอนการสมัครสำหรับโรงเรียน</u>

๑. โรงเรียนแต่งตั้งคณะกรรมการเพื่อพิจารณาคัดเลือก กลั่นกรอง ตรวจสอบ และรับรองคุณสมบัติของนักเรียน ที่มีคุณสมบัติครบถ้วนตามที่กำหนดในประกาศการรับสมัครนี้ ทั้งนี้ โรงเรียนสามารถคัดเลือกผู้สมัครได้ไม่เกินจำนวนร้อยละ ๕ ของจำนวนนักเรียนชั้นมัธยมศึกษาปีที่ ๖ สายสามัญ แต่ต้องไม่เกิน ๑๐ คน (ในการคำนวณเศษจุดทศนิยมให้ปัดขึ้นทุกกรณี) มหาวิทยาลัยสงวนสิทธิ์ที่จะไม่รับพิจารณาผู้สมัครทั้งหมดหากจำนวนผู้สมัครส่งมาเกินกว่าที่กำหนด

๒. ให้โรงเรียนทำหนังสือนำส่งรายชื่อและจำนวนผู้สมัครทั้งหมดของโรงเรียนพร้อมรับรองคุณสมบัติผู้สมัครโดย ผู้อำนวยการหรือผู้แทนลงลายมือชื่อรับรองพร้อมประทับตราโรงเรียนเป็นสำคัญ หลังจากนั้นสำเนาหนังสือดังกล่าวพร้อม รับรองความถูกต้องให้ผู้สมัครคนละ ๑ ชุด เพื่อให้นำส่งพร้อมใบสมัครต่อไป (ฉบับจริงไม่ต้องส่ง)

๓. ให้โรงเรียนแจ้งผู้สมัครเพื่อดำเนินการด้วยตนเองตามขั้นตอนในระบบ รับสมัครออนไลน์ โดยดาวน์โหลด **แบบฟอร์มใบสมัคร** ที่ www.tuadmissions.in.th/admissions/๓๐

### <u>ขั้นตอนการสมัครสำหรับนักเรียนผู้สมัคร</u>

๑. ผู้สมัครลงทะเบียนเข้าใช้งานตามคู่มือระบบ TCAS ๖๖ สำหรับผู้สมัคร ของ ทปอ. ที่ student.mytcas.com โดยตรวจสอบข้อมูลพื้นฐานของตนเองที่ระบบได้มาจากฐานข้อมูลของศูนย์ข้อมูลสารสนเทศเพื่อ การคัดเลือกเข้าสถาบันอุดมศึกษาและได้ตรวจสอบสถานะของตนเองที่ได้ดำเนินการในขั้นตอนต่าง ๆ จนมั่นใจว่าระบบได้ ดำเนินการเรียบร้อยแล้ว

๒. เข้าสมัครในระบบรับสมัครบุคคลเข้าศึกษาในมหาวิทยาลัยธรรมศาสตร์ โครงการธรรมศาสตร์ช้างเผือก หรือ
โครงการนักเรียนสามจังหวัดชายแดนใต้ โดยสมัครผ่านระบบรับสมัครออนไลน์ ที่ www.tuadmissions.in.th
วันที่ ๑ - ๑๖ มกราคม ๒๕๖๖

เปิดระบบรับสมัครวันที่ ๑ มกราคม ๒๕๖๖ เวลา ๐๙.๐๐ น. ปิดระบบรับสมัครวันที่ ๑๖ มกราคม ๒๕๖๖ เวลา ๒๓.๕๙ น. <u>การกรอกข้อมูลการสมัครผ่านระบบ</u>

๑. สมัครผ่านระบบรับสมัครออนไลน์ ที่ www.tuadmissions.in.th โดยดาวน์โหลดเอกสารการสมัคร ตามแบบฟอร์มที่มหาวิทยาลัยกำหนด

๒. ผู้สมัครต้องกรอกข้อมูลและรายละเอียดในเอกสารประกอบการสมัครให้ถูกต้อง ครบถ้วน ตามความเป็นจริง

๓. หลังจากนั้นให้ตรวจสอบความถูกต้องแล้วจึงบันทึกการสมัคร ระบบจะบั<sup>้</sup>นทึกข้อมูลการสมัคร

๔. หากต้องการเปลี่ยนแปลงข้อมู<sup>้</sup>ลการสมัครจะต้องยกเลิกข้อมูลการสมัครเดิมแล<sup>ะ</sup>ทำการสมัครใหม่ให้เสร็จสิ้น

#### ภายใน วันที่ ๑๖ มกราคม ๒๕๖๖ เวลา ๒๓.๕๙ น. โดยจะยึดข้อมูลครั้งหลังสุดที่สมบูรณ์นำมาประมวลผล เอกสารประกอบการสมัคร

ให้ผู้สมัครแนบเอกสารผ่านระบบรับสมัครออนไลน์ (รวมเป็น ๑ ไฟล์ PDF ขนาดไฟล์ไม่เกิน ๒๐ MB) ที่ www.tuadmissions.in.th โดยการส่งไฟล์ขอให้เรียงตามลำดับเอกสาร ดังต่อไปนี้

๑. จดหมายนำส่งรายชื่อและจำนวนผู้สมัครของโรงเรียน (ผู้อำนวยการลงนามและประทับตราโรงเรียนเป็นสำคัญ)

๒. ใบสมัครพร้อมรูปถ่ายผู้สมัคร โดยต้องกรอกข้อมูลให้ถูกต้องและครบถ้วน

- ๓. ระเบียนแสดงผลการเรียน (ปพ.๑) (หน้า-หลัง) (ผู้สมัครลงนามรับรองสำเนาถูกต้อง)
- ๔. สำเนาบัตรประจำตัวประชาชนของผู้สมัคร (เฉพาะด้านหน้าของบัตร) (ผู้สมัครลงนามรับรองสำเนาถูกต้อง)
- ๕. สำเนาเอกสารการเปลี่ยนชื่อ หรือนามสกุลของผู้สมัคร (ถ้ามี) (ผู้สมัครลงนามรับรองสำเนาถูกต้อง)
- ๖. สำเนาทะเบียนบ้านของผู้สมัคร (ผู้สมัครลงนามรับรองสำเนาถูกต้อง)

๗. สำเนาบัตรประจำตัวประชาชนของบิดา หรือมารดา หรือผู้ออกค่าใช้จ่ายทางการศึกษา (เฉพาะด้านหน้าของบัตร) (เจ้าของบัตรฯ ลงนามรับรองสำเนาถูกต้อง)

๘. สำเนาทะเบียนบ้านของบิดา หรือมารดา หรือผู้ออกค่าใช้จ่ายทางการศึกษา (เจ้าของทะเบียนบ้านฯ ลงนาม รับรองสำเนาถูกต้อง)

๙. หนังสือรับรองเงินเดือนของบิดา หรือมารดา หรือผู้ออกค่าใช้จ่ายทางการศึกษา (เฉพาะกรณีที่มีเงินเดือนประจำ โดยให้ต้นสังกัด/บริษัทเป็นผู้ออกหนังสือรับรอง)

> ๑๐. สำเนาใบสำคัญการหย่าของบิดามารดา (กรณีหย่าร้างและมีใบสำคัญการหย่า) (ผู้สมัครลงนามรับรองสำเนาถูกต้อง) ๑๑. สำเนาใบมรณบัตร (กรณีที่บิดาหรือมารดาเสียชีวิต และมีใบมรณบัตร) (ผู้สมัครลงนามรับรองสำเนาถูกต้อง)

## \*\* โครงการนี้ ไม่เสียค่าธรรมเนียมการสมัครใด ๆ ทั้งสิ้น \*\*